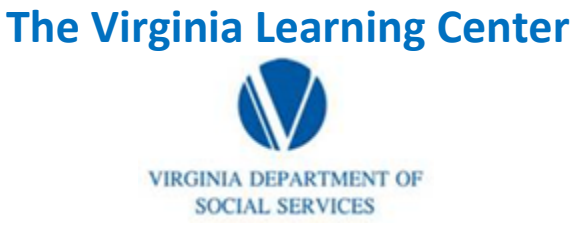

## **Pull a Survey Report**

Step 1: Click on My Responsibilities

| VDSS-Virginia Dept of Social Services (765) | My Own Learning | My Responsibilities | 0 | DSS Knowledge Center 1 Site Administration - |
|---------------------------------------------|-----------------|---------------------|---|----------------------------------------------|
|                                             |                 | 1                   |   |                                              |

Step 2: Click on the area depicted by the red circle

| VDSS-Virginia Dept of Social Services (765) | My Own Learning | My Responsibilities | 0 | DSS Knowledge Center 1 Site Administration - | $\bigcirc$ |
|---------------------------------------------|-----------------|---------------------|---|----------------------------------------------|------------|
|                                             |                 |                     |   |                                              |            |

Step 3: Click on System

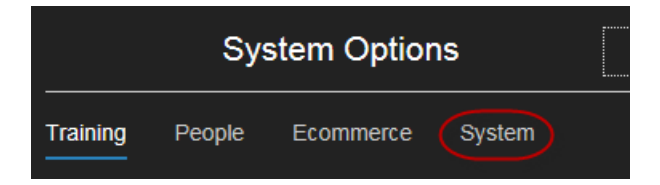

Step 4: Click on Reporting

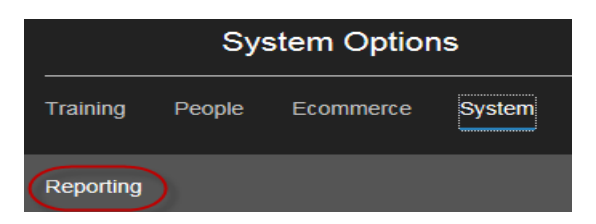

Step 4: Click on Reports Console

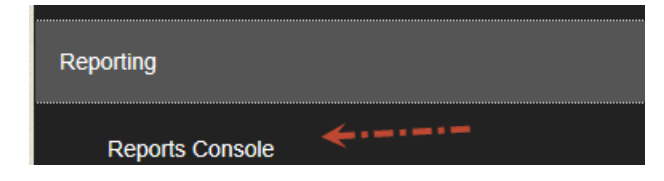

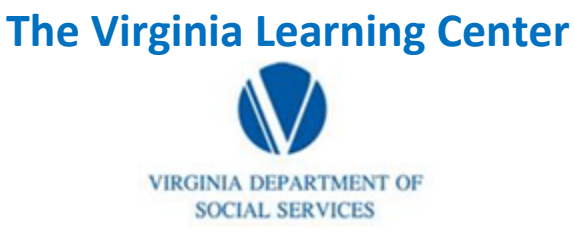

## **Pull a Survey Report**

Step 5: Type in survey for the Search Text and then click search

| Reports Console<br>Manage and run standard reports. Create, manage and run custom reports, and import ad hoc reports (if the system contains this feature).                                                                    |                                               |  |  |  |
|----------------------------------------------------------------------------------------------------|-----------------------------------------------|--|--|--|
| Search                                                                                                    |                                               |  |  |  |
| Simple Search   Advanced Search   Archived Scheduled Reports<br>To perform a search, enter keywords in the Search Text field. Then make selections using the search criteria<br>more specific search criteria for your search. | options, and click Search. Use the Advanced S |  |  |  |
| Search Text survey                                                                                                    | Create New Go                                 |  |  |  |
| Search Type All words                                                                                                    |                                               |  |  |  |
| Search                                                                                                    |                                               |  |  |  |

Step 6: Click on Survey Statistics Report

| <ul> <li>Survey Statistics<br/>View results from completed surveys (both content and course surveys).</li> </ul> |
|----------------------------------------------------------------------------------------------------|
|----------------------------------------------------------------------------------------------------|

#### Step 7: Click select

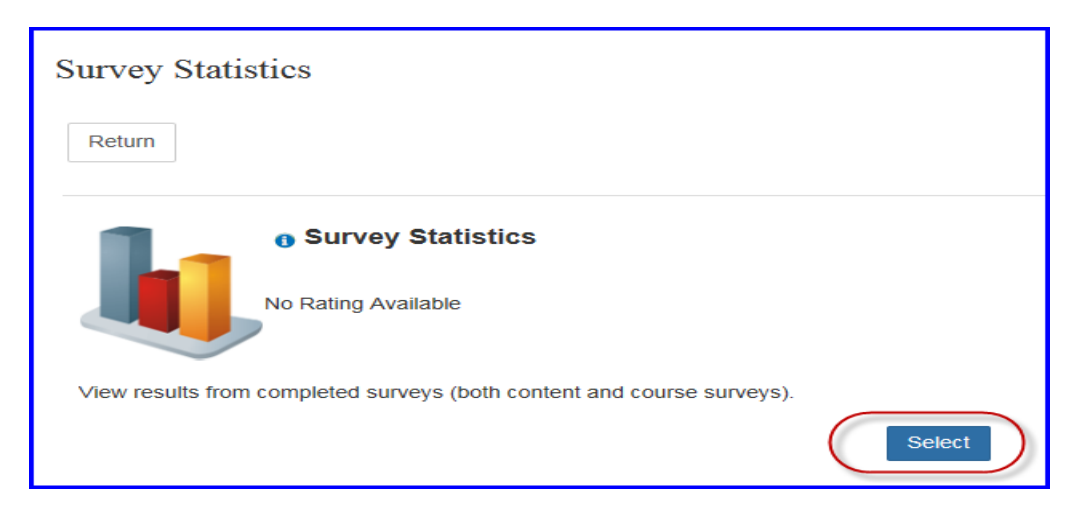

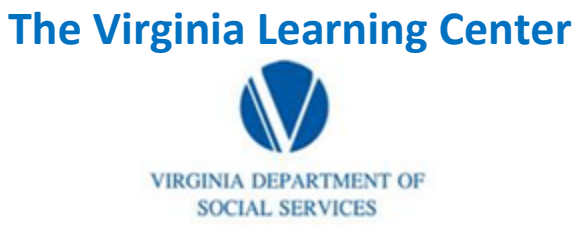

# **Pull a Survey Report**

Step 8: Type in the search term for the survey you desire

| Survey Statistics                                                                                                    |                                 |
|----------------------------------------------------------------------------------------------------|---------------------------------|
| Search                                                                                                    |                                 |
| To perform a search for a survey, type keywords in the Search Text field. Select a search type from the menu to refine the refine the survey for which you want to run a report, and click Select. | Sults and then click Search. Cl |
| Search Type All words                                                                                                    |                                 |

## Step 9: Choose the survey you desire and click select

| 0             | 0            | ۲ | VDSS DOLP 2014 Conference Evaluation (11-17-14)       | Content | None |
|---------------|--------------|---|-------------------------------------------------------|---------|------|
| 0             | 0            | ۲ | VDSS DOLP 2014 Statewide Conference 2 (11 17 2014)    | Content | None |
| 0             | 0            | ۲ | VDSS Online CommonHelp Survey                         | Content | None |
| 0             | 0            | ۲ | VDSS Standard Training Event Survey                   | Content | None |
| $\bigcirc$    | 0            | ٢ | VDSS Training Evaluation                              | Content | None |
| 0             | 0            | ۲ | VDSS: Standard E-Learning Survey (11/13/13)           | Content | None |
| 0             | 0            | ٢ | VDSS: Standard E-Learning Survey (Effective (2/5/14)  | Content | None |
| 0             | 0            | ۲ | VDSS: Standard E-Learning Survey (effective 2/7/2014) | Content | None |
| 1 2<br>Select | <sup>3</sup> |   |                                                       |         |      |

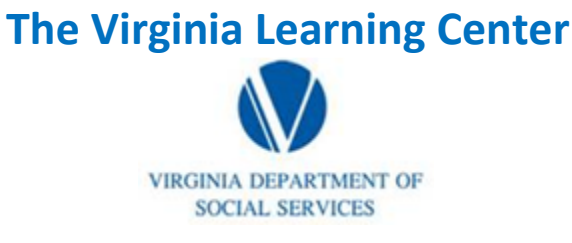

## **Pull a Survey Report**

Step 10: Populate the search text with the course number or search term you desire, type in appropriate start and end dates, select the appropriate delivery method and then click search

| Survey Statistics                                                                                                    |                                                                 |
|----------------------------------------------------------------------------------------------------|-----------------------------------------------------------------|
| Search Content                                                                                                    |                                                                 |
| To perform a search, enter keywords in the Search Text field. Then make selections using the<br>more specific search criteria for your search. | search criteria options, and click Search. Use the Advanced Sea |
| Survey Title VDSS Training Evaluation                                                                                                    |                                                                 |
| Search Text ads1000                                                                                                    |                                                                 |
| Search Type All words                                                                                                    |                                                                 |
| Section Start Date 7/1/2016 🗐 12:00 AM                                                                                                    |                                                                 |
| Section End Date 10/13/2011 Midnight                                                                                                    |                                                                 |
| Delivery Method Classroom                                                                                                    |                                                                 |
| Search Back                                                                                                    |                                                                 |

Step 11: Click on the plus sign beside the populated course

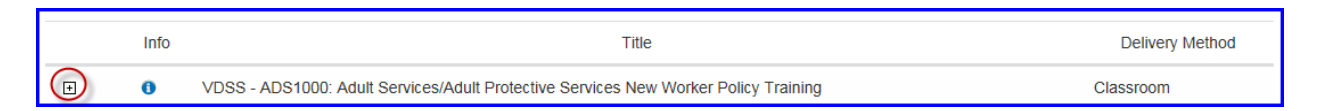

#### Step 12: Put a check in the box or boxes beside the sections for which you desire data

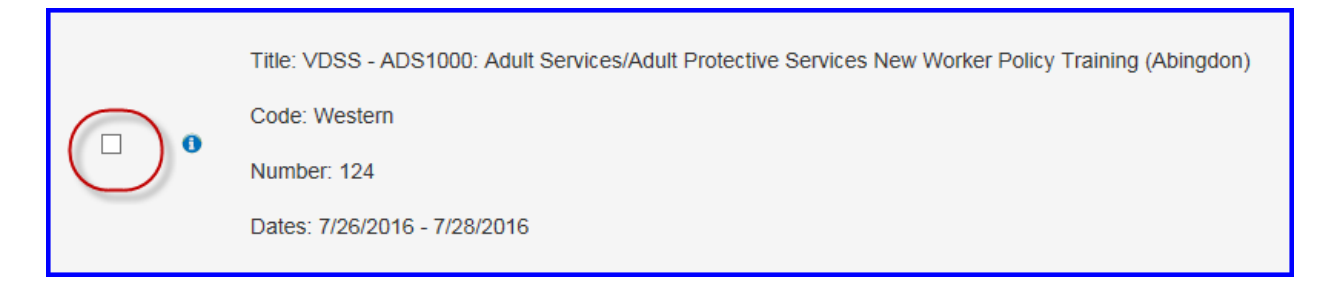

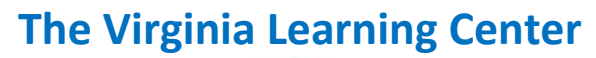

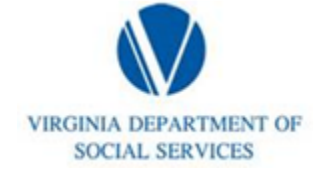

# **Pull a Survey Report**

Step 13: Click select

## Step 14: Click Run Report

| Survey Stat      | tistics        |                                                                                                    |  |  |
|------------------|----------------|----------------------------------------------------------------------------------------------------|--|--|
| Run Report       |                |                                                                                                    |  |  |
| Use the form bel | ow to indicate | the parameters for the report you want to run. Then click Run Report to run the report (opens in a new window). |  |  |
|                  | Survey Title   | Survey Title VDSS Training Evaluation                                                                           |  |  |
|                  | Content        | ent VDSS - ADS1000: Adult Services/Adult Protective Services New Worker Policy Training (#73)                   |  |  |
|                  | Start Date     | 7/1/2016 📺 12:00 AM                                                                                             |  |  |
|                  | End Date       | 10/13/2011 🕅 Midnight                                                                                           |  |  |
| Run Report       | Back           |                                                                                                    |  |  |